# TRANSFER STUDENT GUIDE: ORDERING TRANSCRIPTS & GENERAL EDUCATION CERTIFICATION

As part of the transfer process, you may be asked to send transcripts to a university. The purpose of this guide is to give specific directions on how to access/request transcripts and/or general education certification.

Please remember to always pay close attention to the instructions given by the universities you are applying to. Complete transcript requests early so that you do not miss critical deadlines.

### What's in this guide:

- 1. How to Order an Unofficial Transcript
- 2. How to Order an Official Transcript
- 3. How to Order General Education (GE) Certification

Click the hyperlinks above to navigate to a specific section of this document.

This informational guide is designed for transfer students as a quick reference to assist in the transfer application process.

If you have additional questions, please contact the OCC Transfer Center at <u>transfercenter@occ.cccd.edu</u> or by talking with a transfer counselor via live-chat.

Transfer Center Website

# **UNOFFICIAL TRANSCRIPTS**

### PART 1: HOW TO ORDER AN UNOFFICIAL TRANSCRIPT

An unofficial transcript can be accessed at any time through your MyCoast student portal. They are accessed instantly, and they can be downloaded to your computer through the following steps:

#### STEP 1: Log-in to your MyCoast Portal

| New Registration Experiences Are He | rel                                                                                                    |
|-------------------------------------|----------------------------------------------------------------------------------------------------|
| Coast Colleges                      | A new registration experience is available for you to use now!<br>Watch this video on <u>How to Register for Classes (5:23)</u> |
| HOW TO REGISTER                     |                                                                                                    |
|                                     |                                                                                                    |
| Coast Username                      | Canvas                                                                                                    |
| Password                            | 💦 FAQs                                                                                                    |
| Coast Password                      | Technical Support                                                                                                    |
| Login                               |                                                                                                    |
| What's My Username?                 | Maintenance Schedule                                                                                                    |
|                                     |                                                                                                    |

STEP 2: Click the "My Records" tab on the left side of the portal after logging in. On this page, you will see a section called "Transcripts." Click the link for "Unofficial Transcripts."

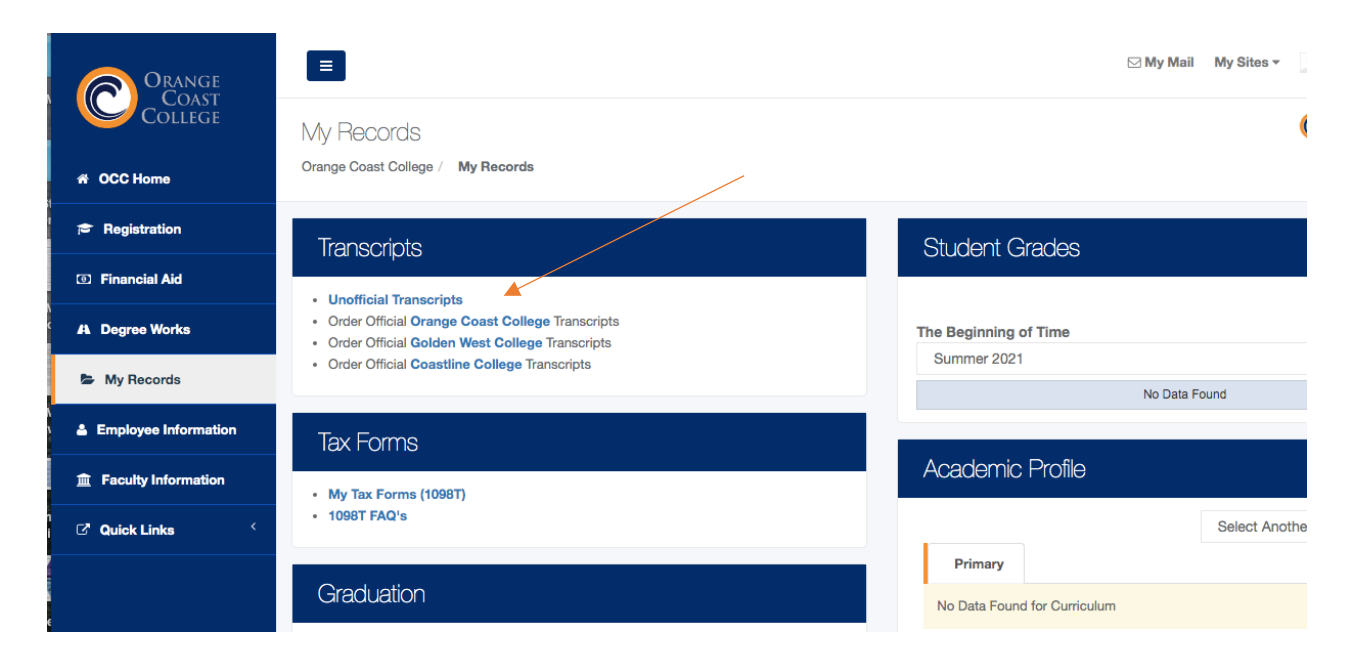

STEP 3: The next page will ask about your transcript level and type. You can leave these options alone and click "Submit."

| Personal Information Student Faculty Services Employee                                                                                                    |
|----------------------------------------------------------------------------------------------------|
| Search Go                                                                                                    |
| Academic Transcript Options                                                                                                    |
| Select the transcript level and transcript type. Leave "All Levels" (the default) in the Transcript Level to display transcripts from all colleges<br>Golden West, or Orange Coast).                                              |
| Note: Academic coursework completed prior to 1989 will not appear on the online transcript. You must submit your unofficial transcript rec<br>Official transcripts may be ordered online by clicking on the link in the home tab. |
| Transcript Level: All Levels  Transcript Type: Unofficial Transcript                                                                                                    |
| Submit                                                                                                    |

STEP 4: After clicking submit, your unofficial transcript will show on the screen. To save your transcript as a file, click "File" then "Print." In your print options, click "Print to PDF." This will save the unofficial transcript to your computer as a PDF which can then be sent/emailed as needed.

If you need further explanation on how to save as a PDF, use the following resources:

- Print to PDF on a Windows Computer
- Print to PDF on a Mac Computer

## **OFFICIAL TRANSCRIPTS**

### PART 2: HOW TO ORDER AN OFFICIAL TRANSCRIPT

An official transcript is ordered through MyCoast and sent directly to a recipient (like a transfer university). Official transcripts are sent either by mail or electronic delivery. Transcripts have a processing time, so make sure you always send official transcripts well before their deadline. Follow these steps to send an official transcript:

STEP 1: Log-in to your MyCoast Portal

| New Registration Experiences Ar | e Here!                                                                                                    |
|---------------------------------|----------------------------------------------------------------------------------------------------|
| Coast Colleges                  | A new registration experience is available for you to use now!<br>Watch this video on <u>How to Register for Classes (5:23</u> ) |
| HOW TO REGISTER                 |                                                                                                    |
| Username<br>Coast Username      | Canvas                                                                                                    |
| Password<br>Coast Password      | FAQS                                                                                                    |
| Show password                   | Technical Support                                                                                                    |
| Login                           |                                                                                                    |

STEP 2: Click the "My Records" tab on the left side of the portal after logging in. On this page, you will see a section called "Transcripts." Click the link for "Order Official Orange Coast College Transcripts."

| Orange               |                                                                                                    | ⊠ My Mail My Sites ▼                 |
|----------------------|----------------------------------------------------------------------------------------------------|--------------------------------------|
| College              | My Records                                                                                         | (                                    |
| 谷 OCC Home           | Orange Coast College / My Records                                                                  |                                      |
| 🗢 Registration       | Transcripts                                                                                        | Student Grades                       |
| Image: Financial Aid | Unofficial Transcripts                                                                             |                                      |
| A Degree Works       | Order Official Orange Coast College Transcripts     Order Official Golden West College Transcripts | The Beginning of Time                |
| My Records           | Order Official Coastline College Transcripts                                                       | No Data Found                        |
| Employee Information | Tax Forms                                                                                          |                                      |
| Faculty Information  | My Tax Forms (1098T)                                                                               | Academic Profile                     |
| i 🗗 Quick Links 🧹    | • 1098T FAQ's                                                                                      | Select Anothe                        |
| e                    | Graduation                                                                                         | Primary No Data Found for Curriculum |

STEP 3: The link will open a new page called "Transcript Ordering Service." From this site, you will select the type of transcript delivery you want, either electronic or paper. Please note that during the COVID campus closure, only electronic delivery is possible.

After selecting either electronic or hard copy, you will be taken to the first section of the order form which is "Student Information." Here you will enter your information including OCC student ID or social security number, name, dates you attended OCC, home address, email address, and phone number.

|                                                                                                    |                    | ATTENTION: Your Student ID number of   | tt Info Order Options Recipient(s) Summary Payment                                                                                                    |
|----------------------------------------------------------------------------------------------------|--------------------|----------------------------------------|----------------------------------------------------------------------------------------------------|
|                                                                                                    | ango Coast Collega | Enter your SSN or Student ID number. I | has be unacted what are constructing you a signt digit to harmed.<br>Do not enter a generic SSN or SID if unknown. Only provide accurate information. |
| 2                                                                                                    | Costa Mesa, CA     | Student Information                    |                                                                                                    |
| Transcript Ordering Services                                                                                                    |                    |                                        | ecoros                                                                                                    |
| Orange Coast College                                                                                                    |                    | Social Sec #                           | Either SSN or Student ID must be specified                                                                                                    |
|                                                                                                    |                    | Student ID                             |                                                                                                    |
| Information from Orange Coast College                                                                                                    | _                  | Attended From Year                     | YVVY *Required                                                                                                    |
| For the safety and well-being of our community, Orange Coast College is temporarily Closed until further notice. We are<br>currently unable to produce paper transcripts. If you are able to utilize an electronic PDF version of your transcript, you<br>can order the PDF version and send it to yourself or sent it directly to the receiving College/University. We apologize for |                    | Attended To Year<br>Birth Date         | "Required           MMDDY/YY                                                                                                    |
| any inconvenience this may cause and thank you for your patience and understanding during this difficult time.                                                                                                    |                    | Enter names as they exist in the scho  | Enter as MMDDYYYY ool records                                                                                                    |
| By clicking Begin Order you are ordering a Transcript for Orange Coast College.                                                                                                    | _                  | First Name                             | *Required                                                                                                    |
| If you need to order transcripts for Colden West College or Coastline College, close this window, select the correct<br>college on the portal (upper right hand corner>My Sites), then click on My Records>Order Official Transcripts.                                                                                                    |                    | Middle Name                            | Enser if you think it is an your school record                                                                                                    |
| Transcript Deadlines: Verify with the receiving institution to find out if they accept a post mark date or if the transcript                                                                                                    | _                  | Last Name                              | *Required                                                                                                    |
| must be in their office by the deadline I M P O R T A N T I f the student attended Orange Coast College prior to 1989 and you have the Student's OCC                                                                                                    | _                  | Suffix                                 | (aprional) Jr, Sr, etc.                                                                                                    |
| I.D. Number, enter the ID in the the space provided. Providing this information will speed up the processing of your order                                                                                                    | s                  | Other Last Names                       | (optional)                                                                                                    |
| Attention: Students DO NOT need to order a transcript from Orange Coast College to be sent to Coastline Community<br>College, Colden West College or Orange Coast College, If you need a transcript to go to a department or other                                                                                                    | _                  | Enter your current address             |                                                                                                    |
| college, request a transcript be sent by contacting The Enrollment Center on the first floor of Watson Hall.                                                                                                    | _                  | Country                                | UNITED STATES Change Country                                                                                                    |
| Please choose one of the following options:                                                                                                    |                    | Current Address                        | *Required                                                                                                    |
| Order Electronic/PDF Transcript(s) Order Paper Hard-Copy Transcript(s)                                                                                                    |                    |                                        |                                                                                                    |
| Do not use browser back or forward buttons                                                                                                    |                    | City                                   | *Required                                                                                                    |
| Your session will time out after 60 minutes of no activity                                                                                                    |                    | Pinta.                                 | Renuised Only for United States Canada Mexico and Australia                                                                                           |

STEP 5: Next you will continue to the "Order Options" section of the transcript request. Select either regular request or rush request depending on how quickly you want the transcript order to be processed. In the final section, either select "send now" or "hold for pending degree/certificate." The way you answer both questions depends on the deadlines that you need to adhere to.

Please note: Selecting "hold for degree" means that your transcript will not be sent until the semester is complete and grades are posted.

| Attention: Please be sure to                                                                                                    | enter your correct                                                                                                    | wears of attendanc                                                                                   | e Providing inacci                                                                    | rate dates of atter                                                   | viance                                                                                                    |
|----------------------------------------------------------------------------------------------------|----------------------------------------------------------------------------------------------------|----------------------------------------------------------------------------------------------------|---------------------------------------------------------------------------------------|-----------------------------------------------------------------------|----------------------------------------------------------------------------------------------------|
| may result in an incomplete                                                                                                    | e transcript being se                                                                                                    | nt.                                                                                                  | e. Providing indece                                                                   | fate dates of attes                                                   |                                                                                                    |
| Diana akaana ahaa                                                                                                    | fan Abia andar                                                                                                    |                                                                                                    |                                                                                       |                                                                       |                                                                                                    |
| Please choose a service                                                                                                    | for this order                                                                                                    |                                                                                                    |                                                                                       |                                                                       |                                                                                                    |
| Regular Request-Delive                                                                                                    | er to Recipient                                                                                                    |                                                                                                    |                                                                                       |                                                                       |                                                                                                    |
| Allow 3-5 busines                                                                                                    | ss days plus deliver,                                                                                                    | / time                                                                                               |                                                                                       |                                                                       |                                                                                                    |
| \$5.00 Per Copy                                                                                                    |                                                                                                    |                                                                                                    |                                                                                       |                                                                       |                                                                                                    |
| Students with unit                                                                                                    | ts prior to 1989 will                                                                                                    | not be eligible for a                                                                                | PDF transcript.                                                                       |                                                                       |                                                                                                    |
| O Special (Rush) Handling                                                                                                    | -Deliver to Recipier                                                                                                    | nt                                                                                                   |                                                                                       |                                                                       |                                                                                                    |
| Allow 2 business                                                                                                    | davs + deliverv time                                                                                                    | after receipt of au                                                                                  | thorization form (if                                                                  | required)                                                             |                                                                                                    |
| \$10.00 Per Copy                                                                                                    | , , ,                                                                                                    |                                                                                                    |                                                                                       |                                                                       |                                                                                                    |
| Do NOT select on                                                                                                    | any CSU/IGETC Ce                                                                                                    | rtifications.                                                                                        |                                                                                       |                                                                       |                                                                                                    |
| Pick up is not ava                                                                                                    | liable at this time.                                                                                                    |                                                                                                    |                                                                                       |                                                                       |                                                                                                    |
|                                                                                                    |                                                                                                    |                                                                                                    |                                                                                       |                                                                       |                                                                                                    |
| Section of the section of the sectio | (-)                                                                                                    |                                                                                                    |                                                                                       |                                                                       |                                                                                                    |
| Special Order Condition                                                                                                    | (s)                                                                                                    |                                                                                                    |                                                                                       |                                                                       |                                                                                                    |
| Special Order Condition<br>California Title 5                                                                                                    | (s)                                                                                                    | midae that a stud                                                                                    | ent may receive by                                                                    | o copies of his/his                                                   | r academic transcripte free of charge                                                                                    |
| Special Order Condition<br>California Title 5<br>Title 5 of the California Co                                                                                                    | (s)<br>de of Regulations pr                                                                                                    | rovides that a stud                                                                                  | ent may receive tw                                                                    | o copies of his/he                                                    | r academic transcripts free of charge.                                                                                   |
| Special Order Condition<br>California Title 5<br>Title 5 of the California Co<br>Our records indicate that,<br>credit on the summary pa                                                                                                    | (6)<br>de of Regulations pr<br>you are still entitled<br>ge of this order for a                                                                            | rovides that a stud<br>to 2 free transcrip<br>my free transcripts                                    | ent may receive tw<br>ht(s). To claim your<br>i based on the rate                     | o copies of his/he<br>free transcript(s),<br>for a non-rush tra       | r academic transcripts free of charge.<br>please check the box below. You will see<br>nscript from Orange Coast College. |
| Special Order Condition<br>California Title 5<br>Title 5 of the California Co<br>Our records indicate that<br>credit on the summary pa                                                                                                    | (6)<br>de of Regulations pr<br>you are still entitled<br>ge of this order for a<br>vet received all of th                                                  | rovides that a stud<br>to 2 free transcript<br>my free transcripts                                   | ent may receive tw<br>t(s). To claim your<br>based on the rate<br>o which I am entitl | o copies of his/he<br>free transcript(s),<br>for a non-rush tra       | r academic transcripts free of charge.<br>please check the box below. You will se<br>nscript from Orange Coast College.  |
| Special Order Condition<br>California Title 5<br>Title 5 of the California Co<br>Our records indicate that;<br>credit on the summary pa<br>I certify that I have not y                                                                                                    | (6)<br>de of Regulations pr<br>you are still entitled<br>ge of this order for a<br>yet received all of th                                                  | rovides that a stud<br>to 2 free transcript<br>my free transcripts<br>e free transcripts t           | ent may receive tw<br>t(s). To claim your<br>based on the rate<br>o which I am entit  | o copies of his/he<br>free transcript(s),<br>for a non-rush tra<br>ed | r academic transcripts free of charge.<br>please check the box below. You will see<br>nscript from Orange Coast College. |
| Special Order Condition<br>California Title 5<br>Title 5 of the California Co<br>Our records indicate that<br>credit on the summary pa<br>I certify that I have not y<br>Tell us when to release y                                                                                                    | (s)<br>de of Regulations pr<br>you are still entitled<br>ge of this order for i<br>yet received all of th<br>our transcript(s)                             | rovides that a stud<br>to 2 free transcrip<br>my free transcripts<br>e free transcripts t            | ent may receive tw<br>t(g). To claim your<br>based on the rate<br>o which I am entit  | o copies of his/ho<br>free transcript(s),<br>for a non-rush tra<br>ed | r academic transcripts free of charge.<br>please check the box below. You will see<br>nscript from Orange Coast College. |
| Special Order Condition<br>California Title 5<br>Title 5 of the California Co<br>Our records indicate that<br>credit on the summary pa<br>I certify that I have not y<br>Tell us when to release y<br>@ Send Now                                                                                                    | (s)<br>de of Regulations pr<br>you are still entitled<br>ge of this order for a<br>yet received all of th<br>our transcript(s)                             | rovides that a stud<br>to 2 free transcrip<br>iny free transcripts<br>e free transcripts t           | ent may receive tw<br>t(s). To claim your<br>based on the rate<br>o which I am entit  | o copies of his/hr<br>free transcript(s),<br>for a non-rush tra<br>ed | r academic transcripts free of charge.<br>please check the box below. You will see<br>nscript from Orange Coast College. |
| Special Order Condition<br>California Title 5<br>Title 5 of the California Co<br>Our records indicate that<br>credit on the summary pa<br>I certify that I have not y<br>Tell us when to release y<br>Send Now<br>O HOLD FOR PENDING                                                                                                    | (c)<br>de of Regulations pr<br>you are still entitled<br>ge of this order for <i>i</i><br>yet received all of th<br>our transcript(s)<br>G DECREE/CERTIFIC | rovides that a stud<br>to 2 free transcript<br>iny free transcripts t<br>e free transcripts t<br>ATE | ent may receive tw<br>t(s). To claim your<br>based on the rate<br>o which I am entitl | o copies of his/ht<br>free transcript(s),<br>for a non-rush tra<br>ed | r academic transcripts free of charge.<br>please check the box below. You will see<br>nscript from Orange Coast College. |

OCC Transfer Center – February 2021

STEP 6: Select the transcript recipient which is most likely the undergraduate admissions office for the university you are applying to. To send to a university, you can search the recipient table or enter the recipient manually.

If you need to send an official transcript with GE certification, please review the <u>GE certification section</u> of this document to correctly complete the request.

| 9                        |                      |                     |                      |                       |                        | Orange Coast Col<br>Costa Mesa |
|--------------------------|----------------------|---------------------|----------------------|-----------------------|------------------------|--------------------------------|
|                          | Student Info         | Order Options       | Recipient(s)         | Summary               | Payment                |                                |
| TTENTION: Certifications | cannot be sent wit   | h an electronic tra | nscript, only a hare | d copy or PDF. If a o | certification is neede | d, you will need to choose     |
| Please choose a type of  | recipient            |                     |                      |                       |                        |                                |
| Search our Recipient     | Table                |                     |                      |                       |                        |                                |
| Choose this option to    | search recipients t  | hat are already set | up in our system.    |                       |                        |                                |
| This is the only way to  | o find colleges or u | niversities who rec | eive transcripts el  | ectronically.         |                        |                                |
| O Myself                 |                      |                     |                      |                       |                        |                                |
| O Select an Application  | Service              |                     |                      |                       |                        |                                |
| Choose this option fo    | r Application Servio | ces such as AMCA    | 5, LSAC, PHARMC      | AS, etc.              |                        |                                |
| O Direct Access Code L   | ookup                |                     |                      |                       |                        |                                |
| Choose this option if    | you were provided    | with a "Direct Acc  | ess Code" by your    | recipient.            |                        |                                |
|                          |                      |                     |                      |                       |                        |                                |

When using the recipient table, simply enter the state and then type in the name of the university. Sometimes two addresses will pop up for the school. Pay close attention to which option you select. For transfer students, you will send to the undergraduate admissions office NOT graduate admissions. Graduate admissions is for Master's and Doctorate degree programs. Below is an example for CSU Fullerton:

| Search 😯 Type School Name H                                                                                                    | iere                    |                      |
|----------------------------------------------------------------------------------------------------|-------------------------|----------------------|
| vailable Recipients for California State University - F                                                                                | ullerton                |                      |
| Address                                                                                                    | College/University Type | Delivery Method(s) 🔞 |
| OFFICE OF ADMISSIONS<br>CAL STATE - FULLERTON<br>PO BOX 6900<br>FULLERTON CA 92834-6900<br>Use this address for BOTH Undergraduate and | Undergraduate           | Electronic           |
| Graduate Admissions.                                                                                                    |                         |                      |
| GRADUATE ADMISSION & RECORDS<br>CAL STATE – FULLERTON<br>PO BOX 6900<br>FULLERTON CA 92834–6900                                        | Graduate                | Electronic           |

STEP 7: Review the summary, complete the payment information, and submit the order form.

# **GENERAL EDUCATION (GE) CERTIFICATION**

### PART 3: HOW TO ORDER GENERAL EDUCATION (GE) CERTIFICATION

STEP 1: Order general education certification (CSU GE or IGETC) through the <u>official transcript</u> ordering process. Follow the steps from the "<u>How to Order an Official Transcript</u>" section of this document. However, when you get to the recipient section you will need to manually enter the recipient to send GE certification along with your official transcript.

| 2                                                                                                    |                                                          |                                             |                                           |                     |                      | Orange Coast C<br>Costa Mes |
|----------------------------------------------------------------------------------------------------|----------------------------------------------------------|---------------------------------------------|-------------------------------------------|---------------------|----------------------|-----------------------------|
|                                                                                                    | Student Info                                             | Order Options                               | Recipient(s)                              | Summary             | Payment              |                             |
| TTENTION: Certifications                                                                                 | cannot be sent with<br>Ily option.                       | an electronic tran                          | script, only a hard                       | copy or PDF. If a c | ertification is need | ed, you will need to choose |
| Please choose a type of                                                                                  | recipient                                                |                                             |                                           |                     |                      |                             |
| <ul> <li>Search our Recipient</li> <li>Choose this option to</li> <li>This is the only way to</li> </ul> | Table<br>o search recipients th<br>o find colleges or un | nat are already set<br>iiversities who rece | up in our system.<br>eive transcripts ele | ctronically.        |                      |                             |
| O Myself                                                                                                 |                                                          |                                             |                                           |                     |                      |                             |
| O Select an Application                                                                                  | Service                                                  |                                             |                                           |                     |                      |                             |
| Choose this option for                                                                                   | or Application Servic                                    | es such as AMCAS                            | , LSAC, PHARMCA                           | S, etc.             |                      |                             |
| O Direct Access Code I                                                                                   | ookup                                                    |                                             |                                           |                     |                      |                             |
| Choose this option if                                                                                    | you were provided                                        | with a "Direct Acce                         | ess Code" by your                         | ecipient.           |                      |                             |
| Enter Recipient Manual                                                                                   | ually                                                    |                                             |                                           |                     |                      |                             |
| Next                                                                                                    |                                                          |                                             |                                           |                     |                      |                             |
|                                                                                                    |                                                          |                                             |                                           |                     |                      |                             |

STEP 2: Enter the information for the recipient (typically the undergraduate admissions office) for the university you are sending the GE certification to. To find the recipient email, you can refer to the admissions websites of the university you are applying to.

| 2                                                                        |                                    |                                 |                        | Orange -<br>Co                       | Coast (<br>osta Me |
|--------------------------------------------------------------------------|------------------------------------|---------------------------------|------------------------|--------------------------------------|--------------------|
|                                                                          | Student Info Order Optic           | ns Recipient(s)                 | Summary                | Payment                              |                    |
| ease enter or verify/correct th                                          | ><br>ne information shown below.   | >                               |                        |                                      |                    |
| Transcript Recipient 1                                                   |                                    |                                 |                        |                                      |                    |
| Send PDF Transcript to Recip                                             | lient                              |                                 |                        |                                      |                    |
| Disclaimer: We will inforr<br>download.<br>You assume all responsibi     | n the recipient when the trans     | cript is ready to be d          | wnloaded and pro       | vide instructions for completing the |                    |
| 1. Ensuring that the                                                     | recipient is willing to accept t   | nis transcript in a PDF         | format.                |                                      |                    |
| <ol> <li>Providing the corr</li> <li>Ensuring that this</li> </ol>       | PDE transported is downloaded      | pient<br>Justikie 30 daus (No.s | متربعها ببناا لمعرفيهم |                                      |                    |
| <ol> <li>a. cosuring that this</li> <li>4. Delays on the part</li> </ol> | t of the recipient in fulfilling h | s/her responsibilities          | ciuna win be given)    |                                      |                    |
| Recipier                                                                 | nt Email                           |                                 |                        | ו                                    |                    |
| Verify Recipier                                                          | nt Email                           |                                 |                        |                                      |                    |
| Required Recipient Informati                                             | ion                                |                                 |                        |                                      |                    |
| This reci                                                                | pient is Select a Recipient Type   | ✓ *Required                     |                        |                                      |                    |
|                                                                          |                                    |                                 |                        |                                      |                    |

STEP 3: At the bottom of the recipient information page, you will be asked about attachment options. This is where you indicate that you want to include GE certification. Select either CSU GE or IGETC depending on what general education pattern you have been following at OCC.

For reference, here are links to the two transfer general education patterns at OCC:

- <u>CSU GE</u>
- IGETC

|   | Attachment Options for this Recipient                                                                                           |
|---|----------------------------------------------------------------------------------------------------|
| l | Some recipients require additional information pages ("Attachments") alongside your transcript.                                 |
| l | Any transcript order with an Attachment is currently limited to a single recipient.                                             |
| l | Are you providing an attachment?       • No      · Yes (This is not common)                                                     |
| l | You can also include any of the following school-provided items with your transcript by checking its box                        |
| l | CSU - General Education Breadth                                                                                                 |
| l | <ul> <li>Regular Request processing time + additional processing time.</li> </ul>                                               |
|   | IGETC (Intersegmental General Education Transfer Core)                                                                          |
|   | Regular Request processing time + additional processing time.  ICETC Certifications can ONLY be sent to a four year University. |

STEP 4: Complete the rest of the transcript request form (summary and payment).

#### More information on GE Certification:

#### What is GE Certification?

Certification is the process whereby OCC verifies the completion of the IGETC for students who are transferring to either UC or CSU. This verification means that students will not have to take any additional lower division General Education courses after transfer. Students who do not get certified will have to meet the GE requirements of the specific UC or CSU campus they are transferring to. Doing this usually requires taking additional courses. Certification is not automatic and must be requested in the Records Office when the final transcript is sent to UC or CSU.